## Receiving a SecurePackage with Document Rights

Document rights provide additional layers of security for protected documents.

|   | Sendt Certifie | ď   | =          | Q Search mail |                | ~                                |                             |                                    |       | ?   |         |   | Ð |
|---|----------------|-----|------------|---------------|----------------|----------------------------------|-----------------------------|------------------------------------|-------|-----|---------|---|---|
|   |                |     | Secure Inb | ox            |                |                                  |                             |                                    |       |     |         |   |   |
|   | New Email      |     | П          | From          | Subject        |                                  |                             | Received                           |       | ,   | action  |   |   |
|   | Dashboard      |     |            |               |                |                                  |                             |                                    |       |     |         |   |   |
| Ø | Secure Package | ^   |            | Chris Morris  | G.Sai          |                                  |                             | 09/15/2021 11:15:38 PM US/Aleutian | e     | 0   | -       |   |   |
|   | Inbox          | 5   |            | Chris Morris  | RE:testing sai |                                  |                             | 09/15/2021 11:02:22 PM US/Aleutian | e     | 0   | -       |   |   |
| > | Sent           | 44  |            | Mubin Kloon   | Testing        |                                  |                             | 09/15/2021 10:36:28 PM US/Aleutian |       |     | -       |   |   |
|   | Recycle Bin    |     |            | Emma watson   | RE:Esign demo  |                                  |                             | 09/15/2021 02:02:18 AM 05/Aleutian | e     | •   | -       |   |   |
|   | Draft          | 252 |            | Gnansnyam D   | Gnansnyam      |                                  |                             | 08/10/2021 08:57:17 AM 05/Aleutian | e     | Ο   |         |   |   |
| 0 | Secure Vault   |     |            |               |                |                                  |                             | Rows per page                      | s: 15 | · 1 | -5 of 5 | < | > |
|   | Secure Inbox   |     |            |               |                |                                  |                             |                                    |       |     |         |   |   |
| • | Contacts       | ~   |            |               |                |                                  |                             |                                    |       |     |         |   |   |
| ۵ | Options        | ~   |            |               |                |                                  |                             |                                    |       |     |         |   |   |
| € | Logout         |     |            |               |                |                                  |                             |                                    |       |     |         |   |   |
|   |                |     |            |               |                |                                  |                             |                                    |       |     |         |   |   |
|   |                |     |            |               |                |                                  |                             |                                    |       |     |         |   |   |
|   |                |     |            |               |                |                                  |                             |                                    |       |     |         |   |   |
|   |                |     |            |               |                |                                  |                             |                                    |       |     |         |   |   |
|   |                |     |            |               |                |                                  |                             |                                    |       |     |         |   |   |
|   |                |     |            |               |                | Terms & Conditions   Patents   P | rivacy Policy   DMCA Policy |                                    |       |     |         |   |   |
|   |                |     |            |               |                | Copyright 2021. All Ri           | ghts Reserved.              |                                    |       |     |         |   |   |

→ Click on "New Email" from the sidebar menu.

| T        | Sendit Certifie | d™  | =                                                              | e 🔥 🤄                                                     |
|----------|-----------------|-----|----------------------------------------------------------------|-----------------------------------------------------------|
|          |                 |     | New Email                                                      |                                                           |
|          | New Email       |     | Select a recipient                                             | Save Draft Back Send                                      |
|          |                 |     | Select Recipient *  (1) Press "Entire utton to add new Contact |                                                           |
| •        | Secure Package  | ^   | conal60806@xeiex.com                                           |                                                           |
|          | Inbox           | 30  | Selected Recipients                                            | 🌲 Contact: 1 🔮 Group: 0                                   |
| >        | Sent            | 44  | a conal60806@xeiex.com                                         | ^                                                         |
| Ē        | Recycle Bin     | 3   | Name                                                           | Phone:                                                    |
|          | Draft           | 157 | Delivery Options                                               | Document Rights Management                                |
| 0        | Secure Vault    |     | Send Text Alert Need Help?                                     | Enable Document Viewing (In Web Browser) I Need Help?     |
| 8        | Secure Inbox    |     | Restrict Forwarding    Need Help?                              | (Note: Document file cannot be preview. It will download) |
| <b>.</b> | Contacts        | ~   | Access Code                                                    | Restrict Downloading Need Help?                           |
| \$       | Options         | ~   | Access Code Generate Access Code                               | Restrict Printing                                         |
| Ð        | Logout          |     | Notify Recipient of Access Code via Text Alert                 |                                                           |
|          |                 |     | Use this setting for all recipients                            |                                                           |
|          |                 |     | Subject *                                                      |                                                           |

 $\rightarrow$  Select a recipient.

 $\rightarrow$  In selected recipients you can add the "required document rights".

| T  | Sendit <b>Certifi</b> | ed™ |                                                                                                    | ? 🔺 Đ     |   |
|----|-----------------------|-----|----------------------------------------------------------------------------------------------------|-----------|---|
|    |                       |     | New Email                                                                                          |           |   |
|    | New Email             |     | Subject *                                                                                          |           |   |
|    |                       |     | testing                                                                                            |           |   |
| == |                       |     | Message                                                                                            |           |   |
| •  | Secure Package        | ^   | 😡 Source   🐰 🕞 🛅 🛱   🐟 🧀   👺 -                                                                     |           |   |
|    | Inbox                 | 30  | B I S   I <sub>x</sub>   注 :≡ Insert/Remove Bulleted List   ∃Ε ∃Ε   99   ≧ Ξ Ξ ≡   ∞ ∞ ℙ   ⊡ ⊞ Ξ Ω |           |   |
| >  | Sent                  | 44  | Styles - Format - Font - Size - A - C - C -                                                        |           |   |
|    | Desuele Din           |     | Address:                                                                                           |           |   |
|    | кесусіе Біп           | •   |                                                                                                    |           |   |
|    | Draft                 | 157 |                                                                                                    |           |   |
| 0  | Secure Vault          |     | Uptown Cyberabad,                                                                                  |           |   |
|    | Secure Inbox          |     | #532, 3rd Floor, 3B, A-block,                                                                      |           |   |
| •  | Contacts              | ~   | 100 Feet Rd. Chanda Naik Nagar.                                                                    |           |   |
|    | 001111013             |     | 🛞 Attach File                                                                                      | For esign |   |
| \$ | Options               | ¥   | C Typewriter S01 Complete Dual A                                                                   | 773.47 MB |   |
| €  | Logout                |     |                                                                                                    |           |   |
|    |                       |     |                                                                                                    | Back      |   |
|    |                       |     |                                                                                                    |           | - |
|    |                       |     | Terms & Conditions   Patents   Privacy Policy   DMCA Policy                                        |           |   |

→ Add the attachments and click on **"Send"**.

| From                                                 |
|------------------------------------------------------|
| Andrew Lim (paugustusvel@gmailya.com)                |
| To (conal60806@xeiex.com)                            |
| Subject                                              |
| testing                                              |
| Address:                                             |
| Sendit Certified"                                    |
| Uptown Cyberabad,                                    |
| #532, 3rd Floor, 3B, A-block,                        |
| 100 Feet Rd, Chanda Naik Nagar,                      |
| Madhapur, Hyderabad,                                 |
| reiangana suuusi , incia.<br>Phone: +91 938 109 8674 |
|                                                      |
| 1 Attachments                                        |
| 🖙 Typewriter S01 Complete Dual A 773.47 MB 🗞 🛂       |
| Reply   Print                                        |
|                                                      |

→ After accepting message delivery, the recipient will not be able to **"forward"** the mail.